## MANUAL DE UTILIZAÇÃO DO GUIA MÉDICO NO PORTAL DO PLANO DE SAÚDE DO HOSPITAL FREI GALVÃO

DATA: 25/11/2018

1. Acessar o site do Frei Galvão Saúde, sendo ele:

www.freigalvaosaude.com.br

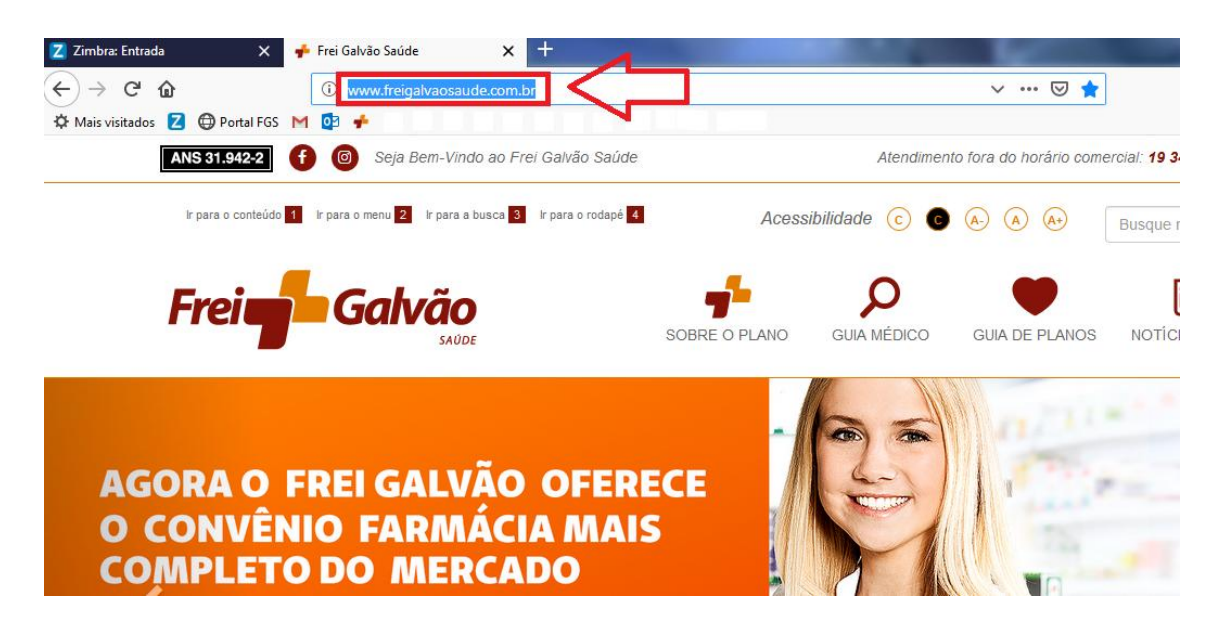

2. Após acessar o site, clicar no ícone do GUIA MÉDICO.

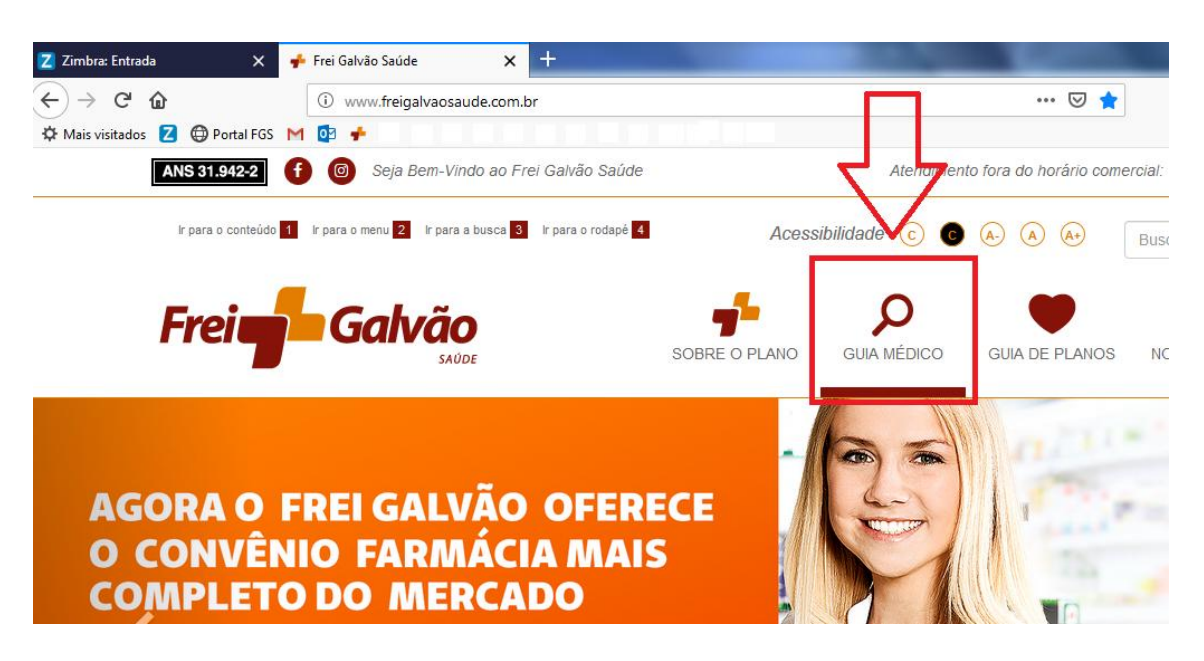

3. Após clicar no ícone uma nova página será aberta.

| Z Zimbra: Entrada                                                                             | 🗙 🌵 Frei Galvão Saúde 🛛 🗙                           | 🛛 Guia médico 🗙 +                                                                   | and the second second | -                         | _ 0 <u>×</u> |
|-----------------------------------------------------------------------------------------------|-----------------------------------------------------|-------------------------------------------------------------------------------------|-----------------------|---------------------------|--------------|
| ← → C' û<br>✿ Mais visitados Z @ Por                                                          | 0 tomcatplano.hospfreigalv<br>tal FGS M 02 ≠        | ao.com.br:8080/PlanodeSaude/pls_paginaGuiaMedico.jsp                                | ⊌ ☆                   | ⊻ ⊪\ ⊡ €                  | • () ⊚ (⊜ ≡  |
| FREI                                                                                          | GALVÃO SAÚDE                                        |                                                                                     |                       |                           |              |
| ⊽ Canais<br>Página Inicial                                                                    | Guia médico                                         |                                                                                     |                       | Acessibilidade A A        | A-   A   A+  |
| Acessos exclusivos<br>Guia médico<br>Simulador de preços<br>Índice de reajuste<br>Prestadores | Procure os médicos, clínicas<br>Produto:<br>Cidade: | , laboratórios, hospitais e parceiros comerciais que estão r<br>perto de você.<br>v | nais                  |                           | E            |
| descredenciados                                                                               | Especialidade médica:                               | Prestadores     Profissionais     Prestadores e seus profissionais                  |                       |                           |              |
|                                                                                               | Área atuação:<br>Tipo de prestador:<br>Prestador:   | ×                                                                                   |                       |                           |              |
|                                                                                               | Médico:<br>Frei Gav                                 | No Safele - R. Sergipe, 335 - Vila Catovaum - 13480-530 - Limeira SP - Fone         | :: (19) 3404-4300 -   | <ul> <li>▲ 100</li> </ul> | 10:10        |

4. Rolar a página até o fim, clicar no botão LOCALIZAR para realizar uma busca sem filtros, o que resultará em uma busca geral.

| Z Zimbra: Entrada   | ×     | 🔶 Frei Galvão Saúde   | 🗙 🔀 Guia médico                    | ×                            | +                       |                             |
|---------------------|-------|-----------------------|------------------------------------|------------------------------|-------------------------|-----------------------------|
| ↔ ♂ @ @             |       | i tomcatplano.hosp    | ofreigalvao.com.br:8080/Pla        | nodeSaude/pls_pag            | ginaGuiaMedico.jsp      | ⊍ ☆                         |
|                     |       |                       |                                    |                              |                         |                             |
| FR                  | EI GA | LVÃO SAÚDE            |                                    |                              |                         |                             |
|                     |       |                       |                                    |                              |                         |                             |
|                     |       |                       |                                    |                              |                         |                             |
|                     |       | Guia medio            | CO                                 |                              |                         |                             |
| Canais              |       |                       |                                    |                              |                         |                             |
| Página Inicial      |       | Procure os médicos, o | clínicas, laboratórios, h<br>perto | ospitais e parce<br>de você. | eiros comerciais que    | estão mais                  |
| Acessos exclusivos  |       | Dee                   |                                    |                              |                         |                             |
| Simulador de precos |       | Pro                   | duto:                              |                              |                         |                             |
| Índice de reajuste  |       | Cic                   | dade:                              |                              | •                       |                             |
| Prestadores         |       |                       | Prestadores                        |                              |                         |                             |
| descredenciados     |       |                       | © Profissionais                    |                              |                         |                             |
|                     |       |                       | Prestadores e                      | e seus profission            | nais                    |                             |
|                     |       | Especialidade mé      | dica:                              |                              | •                       |                             |
|                     |       | Ároa atus             | 200                                |                              | <b>•</b>                |                             |
|                     |       | Alea atua             | açao.                              |                              |                         |                             |
|                     |       | Tipo de prest         | ador:                              |                              | V                       |                             |
|                     |       | Prest                 | ador:                              |                              |                         |                             |
|                     |       | Mé                    | idico:                             |                              |                         |                             |
|                     |       |                       | Clique aqui para ver o ma          | apa da rede de aten          | dimento                 |                             |
|                     |       |                       |                                    | alizar                       |                         |                             |
|                     |       |                       | imi GalyAo Saêda - D-Samia         | o. 925 - Min Cinterra        | um - 12490.520 - Lineim | SP - Enger (19) 2404-4200 - |

| Z Zimbra: Entrada 🛛 🗙 🤞            | Frei Galvão Saúde 🗙 🛃 Guia médico 🗙 🕂                                                                                   |
|------------------------------------|----------------------------------------------------------------------------------------------------|
| ← → ♂ ☆                            | ① tomcatplano.hospfreigalvao.com.br:8080/PlanodeSaude/pls_paginaGuiaMedico.jsp … ♡ ☆                                    |
|                                    |                                                                                                    |
|                                    |                                                                                                    |
| FREIGALV                           | AU SAUDE                                                                                                    |
|                                    |                                                                                                    |
| Guia médico                        |                                                                                                    |
|                                    |                                                                                                    |
| Página principal                   | Farmer annuales (117 multiples - Madamata (10 ann a faine                                                               |
| Produto:                           | I         2         3         4         5         6         7         8         9         10         11         Próximo |
|                                    |                                                                                                    |
| Cidade:                            |                                                                                                    |
|                                    |                                                                                                    |
| Selecione uma categoria            | Area atuação: Neurofisiologia Clínica                                                                                   |
| Prestadores                        | Endereço: Sete De Setembro, 833, Centro - 13465320 Americana / SP                                                       |
| © Profissionais                    | Telefone: (19) 3406-8859                                                                                                |
| O Prestadores e seus profissionais | Tipo Prestador: Médico                                                                                                  |
| Especialidade médica:              | Adriana Garcia Fiorini - CRP: 75247                                                                                     |
| Área atuação:                      | P                                                                                                    |
|                                    | Psicologia                                                                                                    |
| Tipo prestador:                    | Endereço: Sergipe, 896, Vila Cláudia - 13480530 Limeira / SP                                                            |
|                                    | Telefone: (19) 2114-3367 / 98317-9979                                                                                   |
| Prestador (digite o nome):         | Tipo rrestador. Esicologo                                                                                               |
|                                    | Frei Galv∳o Sa∳de - R. Sergipe, 935 - Vila Cistovaum - 13480-530 - Limeira SP - Fone: (19) 3404-4300 -                  |

## 5. Cada campo apresentado é um filtro, que permitira uma busca mais precisa. Segue abaixo uma breve explicação de cada filtro.

1 – Produto: é possível selecionar o tipo de plano do beneficiário.

**2 – Cidade:** é possível selecionar a cidade onde fica o consultório do prestador.

3 – Categoria: deixar sempre como prestadores.

4 – Especialidade Médica: é possível selecionar a especialidade desejada.

**5 – Tipo de Prestador:** é possível selecionar o tipo de prestador, como clínica, hospital, etc.

**6 – Prestador:** nesse campo é possível inserir manualmente o nome do prestador.

7 – Médico: nesse campo é possível inserir manualmente o nome do médico.

**Obs:** Em relação aos campos 6 e 7, não recomendamos, pois o erro na digitação pode e irá ocasionar na falha da pesquisa, trazendo como resposta à busca, ZERO resultados.

| Z Zimbra: Entrada              | < 🔸 Frei Galvão Saúde 🗙 🛃 Guia médico 🗙 🍯 Nova aba 🗙 🕂                                                        |
|--------------------------------|----------------------------------------------------------------------------------------------------|
| < → ⊂ ŵ                        | 🛈 tomcatplano.hospfreigalvao.com.br:8080/PlanodeSaude/pls_paginaGuiaMedico.jsp 🛛 💀 💆                          |
| 🌣 Mais visitados 🗾 🕀 Portal F  | GS M 🔯 🖸                                                                                                    |
|                                |                                                                                                    |
|                                |                                                                                                    |
|                                |                                                                                                    |
|                                | Cario an falia a                                                                                              |
|                                | Guia medico                                                                                                   |
| Canais                         |                                                                                                    |
| Acessos exclusivos             | Procure os medicos, clínicas, laboratorios, hospitais e parceiros comerciais que estao mais<br>perto de você. |
| Guia médico                    | 1 Produto:                                                                                                    |
| Simulador de preços            |                                                                                                    |
| Índice de reajuste             |                                                                                                    |
| Prestadores<br>descredenciados | Prestadores                                                                                                   |
|                                | ✓ ◎ Profissionais                                                                                             |
|                                | © Prestadores e seus profissionais                                                                            |
|                                | Especialidade médica:                                                                                         |
|                                | Área atuação:                                                                                                 |
|                                | 5 Tipo de prestador:                                                                                          |
|                                | 6 Prestador:                                                                                                  |
|                                | 7 Médico:                                                                                                    |
|                                | Clique aqui para ver o mapa da rede de atendimento                                                            |
|                                | Localizar                                                                                                    |
|                                | Frei Galv∳o Sa∳de - R. Sergipe, 935 - Vila Cistovaum - 13480-530 - Limeira SP - Fone: (19) 3404-4300 -        |

6. Rolar a página de resultado até o fim, no campo legenda é possível visualizar os títulos que o prestador carrega como: Doutorado, Mestrado, Especialista, etc.
Os mesmos constam abaixo do nome do prestador, ao colocar o ponteiro do mouse sobre o ícone de título, uma descrição é exibida.

| Z Zimbra: Entrada                                                                                                    | 🗙 🍦 Frei Galvão Saúde | X 🛛 Guia médico X +                                                |                                    |
|----------------------------------------------------------------------------------------------------|-----------------------|--------------------------------------------------------------------|------------------------------------|
| ÷) → 健 @                                                                                                    | i tomcatplano         | .hospfreigalvao.com.br:8080/PlanodeSaude/pls_paginaGuiaMedico.jsp  | … ⊠ ☆                              |
|                                                                                                    |                       |                                                                    |                                    |
|                                                                                                    |                       | -                                                                  |                                    |
| FRE                                                                                                    | I GALVAO SAUDI        |                                                                    |                                    |
|                                                                                                    |                       |                                                                    |                                    |
| Selecione uma catego                                                                                                    | Acupun                | tura                                                               |                                    |
| 5                                                                                                    | Endered               | ;o: Rua Benedito Kuhl, 645, Vila Claudia - 13480410 - Limeira / SP |                                    |
| Prestadores                                                                                                    | Telefon               | e: (19) 3713-9499                                                  |                                    |
| Profissionais                                                                                                    | Tipo Pre              | estador: Médico                                                    |                                    |
| O Prestadores e seus profis                                                                                                    | ssionais              |                                                                    |                                    |
| Especialidade médica:                                                                                                    | Luiz Ca               | arlos De Cerqueira Cesar Filho - CRM: 49870                        |                                    |
| Acupuntura                                                                                                    |                       | Profissional com especialização                                    |                                    |
| for a second second sec |                       |                                                                    |                                    |
| Area atuaçao:                                                                                                    | Acupun                |                                                                    |                                    |
| 1                                                                                                    | Endereg               | 20: Santa Cruz, 754, Centro - 13486094 - Limeira 7 SP              |                                    |
| Tipo prestador:                                                                                                    | Telefon               | e: (19) 3713-6686 7 3444-6686                                      |                                    |
|                                                                                                    |                       | stador: Medico                                                     |                                    |
| Prestador (digite o nome):                                                                                                    |                       |                                                                    |                                    |
|                                                                                                    |                       | tae ·                                                              |                                    |
| Médico(digite o nome):                                                                                                    | Legen                 | A Programa de acreditação                                          | Certificações de Entidades Gestora |
|                                                                                                    |                       |                                                                    | de Outros Programas de Qualidade   |
|                                                                                                    |                       | Certificação ISO9001                                               | N Comunicação de eventos adversos  |
| Localiza                                                                                                    | ar                    | Profissional com especialização                                    | Profissional com residência        |
|                                                                                                    |                       | Título de Especialista                                             | Qualidade monitorada               |
|                                                                                                    |                       | Profissional com Doutorado ou Pás-doutorado                        | Mestrado                           |
|                                                                                                    |                       |                                                                    | 111 mestrauo                       |
|                                                                                                    |                       |                                                                    |                                    |
|                                                                                                    |                       |                                                                    | - CD - C (10) 2404 4200            |